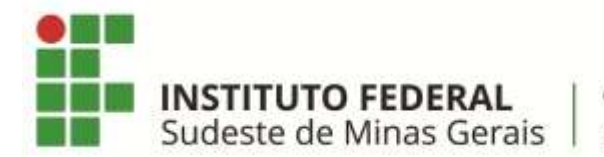

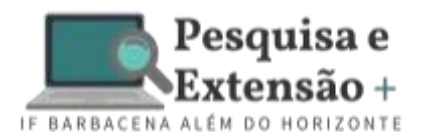

# TUTORIAL PARA POSTAR VÍDEO NO YOUTUBE

 Abra um navegador de sua preferência e acesse o site do Youtube: <u>https://www.youtube.com/?gl=BR</u>. Clique em Fazer Login no campo superior direito da tela:

|   | eTube        | * +                                    |    |   |   | - a           |
|---|--------------|----------------------------------------|----|---|---|---------------|
| ÷ | C 🖸 🖬 youtut | HLCOMV/\U-EH                           |    |   |   | 2 🕸 🙆 Anlassa |
| = | Collube **   | Peoplesar                              | A. | * | ш | O FAZER LOOIN |
|   | micia        | VauTuba Mussie                         |    |   |   | ×             |
| ð | fim alta     | Não perca a assinatura de estudante do |    |   |   |               |
| ō | macrições    | YouTube Music Premium                  |    |   |   |               |
|   | Biblioteca   |                                        |    |   |   |               |
| 9 | Histórico    | BAIXE AGORA                            |    |   |   |               |
|   |              |                                        |    |   |   |               |

2. Coloque o seu e-mail e a seguir a sua senha:

| € tailas x +                                   |                                                                                                    | - 2010 | iton | - | a .     | × |
|------------------------------------------------|----------------------------------------------------------------------------------------------------|--------|------|---|---------|---|
| ← → C □ • eccontradoodercour alianar parameter | en oor-yeynadalaanaa dagaaanaa ee yebaanaanaa en gybo sinad had eeney yexaadaa aan mad yeynendi yehanadi yehan |        | e g  | e | Anonite |   |
|                                                |                                                                                                    |        |      |   |         |   |
|                                                | Google                                                                                                    |        |      |   |         |   |
|                                                | Fazer login                                                                                                    |        |      |   |         |   |
|                                                | Prosseguir no YouTube                                                                                          |        |      |   |         |   |
|                                                | E-mail ou telefone                                                                                             |        |      |   |         |   |
|                                                | Esqueces see e-mail?                                                                                           |        |      |   |         |   |
|                                                | Não está no seu computodor? Une o misdo visitante para.<br>Reperiogra com privacidade: Batha mate              |        |      |   |         |   |
|                                                | Criter conta                                                                                                   |        |      |   |         |   |
|                                                | Pertugala (brazil) + Apida Prosecutais Terres                                                                  |        |      |   |         |   |

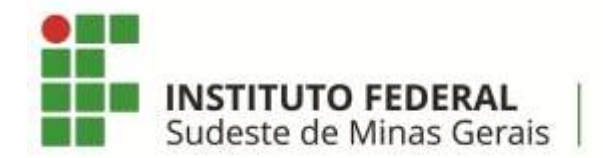

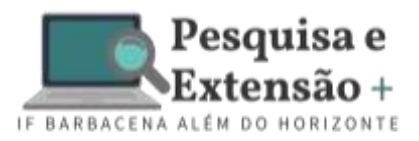

## TUTORIAL PARA POSTAR VÍDEO NO YOUTUBE

 Caso você já esteja logado, verificar se o Youtube está com a conta de e-mail corretamente selecionada. Clique no ícone do login no campo superior direito, se outro e-mail estiver selecionado, clique em Alterar Conta e selecione a conta de e-mail correspondente.

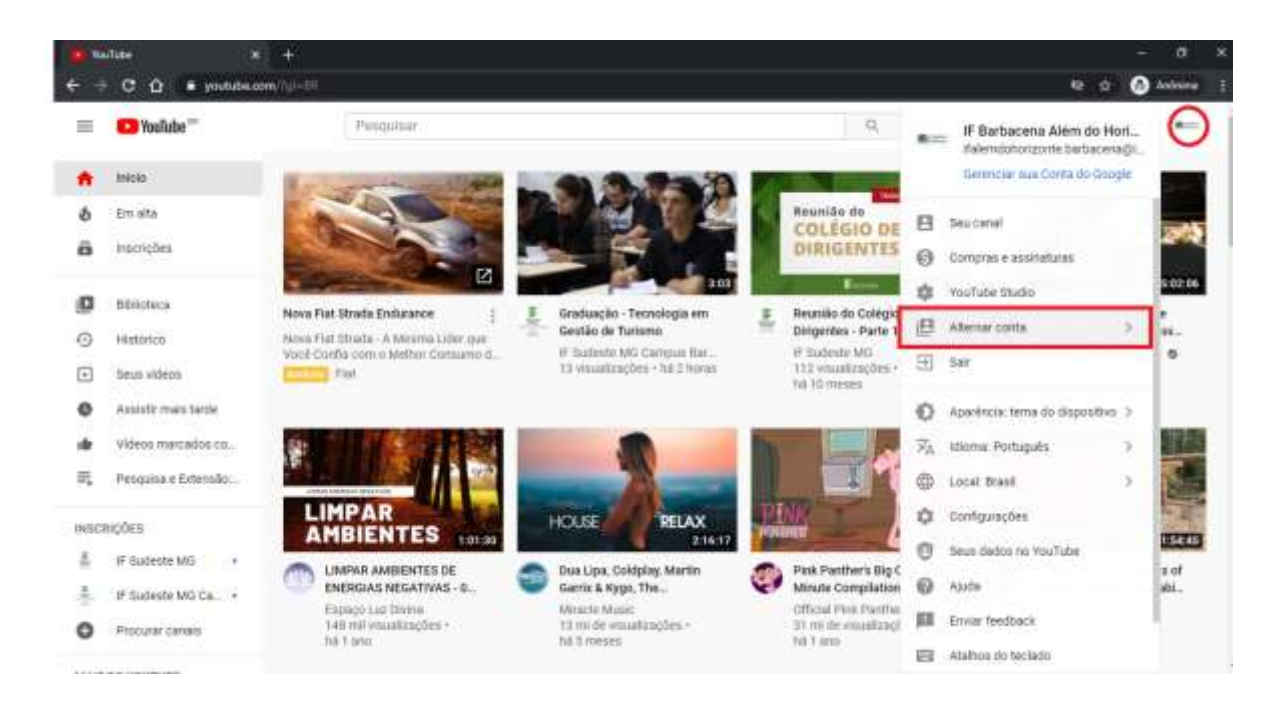

4. Para enviar um vídeo para seu canal do Youtube, clique no ícone parecido com uma câmera e, em seguida, clique em **Enviar Vídeo**:

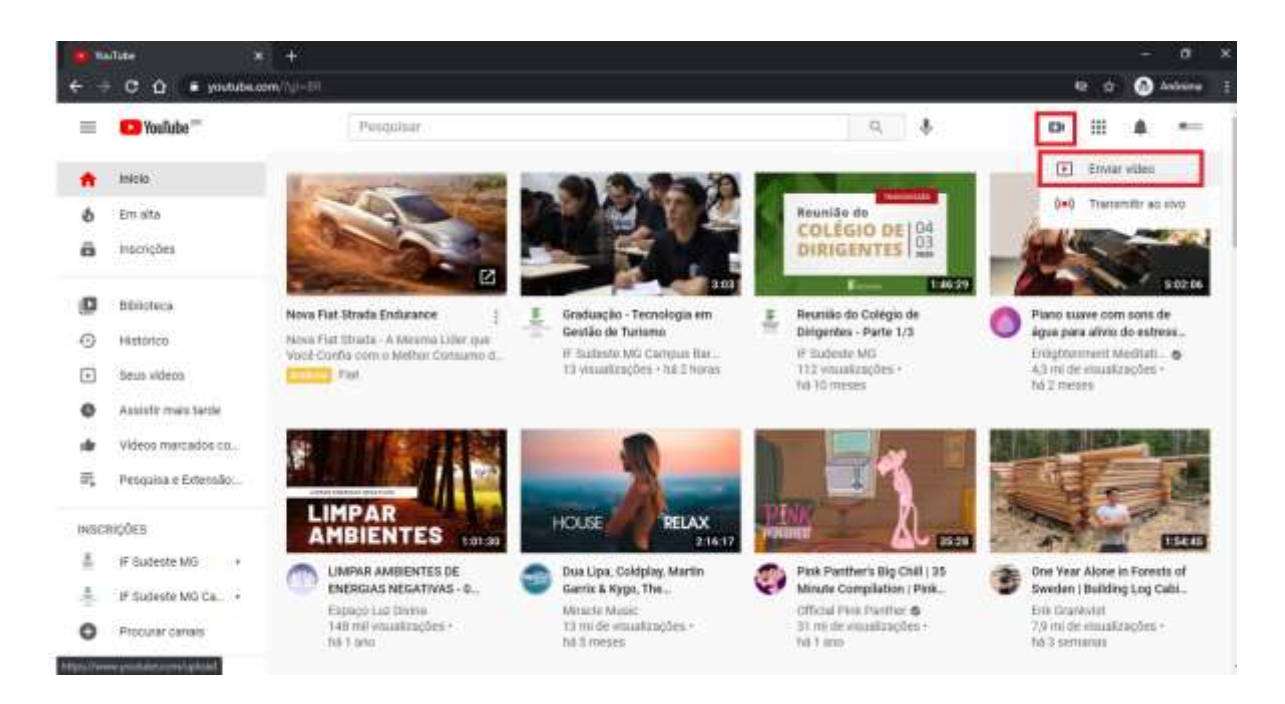

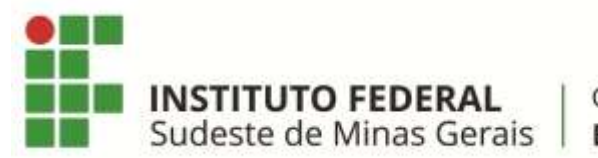

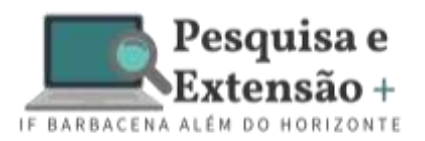

## TUTORIAL PARA POSTAR VÍDEO NO YOUTUBE

5. Clique no botão Selecionar Arquivos e selecione o vídeo correspondente à sua apresentação:

| • Ge<br>+ → | C A S shat           | 9. 🛪 – 🕂<br>1. geodelet market ("particular, basis i Dialitan essenaria dad de activitae - 1.200.) Baare (DD anno 1 <sub>990</sub> - 1.20 dad es | active of the second second second second second second second second second second second second second second | e d | -<br>0 449 | a x |
|-------------|----------------------|----------------------------------------------------------------------------------------------------|----------------------------------------------------------------------------------------------------|-----|------------|-----|
| =           | C Studio             | COL Consists in the minimum of                                                                                                    |                                                                                                    | 0   | CHEAR      | **  |
|             |                      | Enviar videos                                                                                                    | × 📾                                                                                                    |     |            |     |
|             | The Property         |                                                                                                    |                                                                                                    |     |            |     |
|             |                      |                                                                                                    |                                                                                                    |     |            |     |
|             | Second Second        |                                                                                                    |                                                                                                    |     |            |     |
| 55          | April 1              | <u> </u>                                                                                                    |                                                                                                    |     |            |     |
| 0           | Controliette         |                                                                                                    |                                                                                                    |     |            |     |
| 100         | Harbin               | Arraste e solte os arquivos de video para fazer o envio<br>faso videos finicio privatina atá que vanti os públique.                              |                                                                                                    |     |            |     |
| 8           | analismas.           | SELECIONAR ARQUIVOS                                                                                                    |                                                                                                    |     |            |     |
| -           | Gommittellen:        |                                                                                                    |                                                                                                    |     |            |     |
|             | (equilated           | An entre peut collect para a Vos/Lele, tand commits cam as Terren de Seviçe è com as doer tes de convergede do Vos/Lele                          | 6                                                                                                    |     |            |     |
| ۵           | ferformine (         | Terre contado para interiorar en anetes activan e a anvan terre deterre. Sete men                                                                |                                                                                                    |     |            |     |
|             | African Passellins & |                                                                                                    |                                                                                                    |     |            |     |

6. Após o vídeo ser carregado, basta preencher os **Detalhes** com informações correspondentes ao vídeo:

Campo Título: Inserir o Título do Trabalho

#### Campo Descrição:

Autor Apresentador: Autor(es): Orientador: Coorientador (opcional): Colaborador(es) (opcional): Voluntário(s) (opcional):

Miniatura: não é necessário selecionar Miniatura

Playlists: não é necessário selecionar nenhuma opção

Público: Não, não é conteúdo para crianças

7. Clique em Próximo.

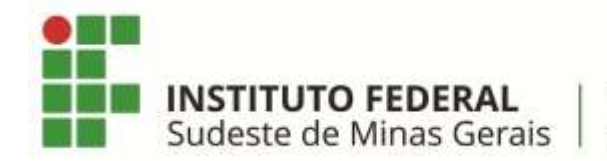

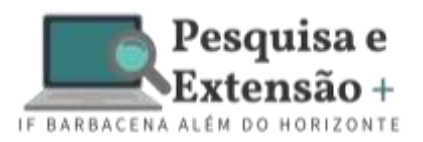

#### TUTORIAL PARA POSTAR VÍDEO NO YOUTUBE

| C Studio       | Q. Heading Street Street                                                                                                    |                                            | 0          | C CRIAN                    |
|----------------|----------------------------------------------------------------------------------------------------|--------------------------------------------|------------|----------------------------|
|                | Titulo do Trabalho:                                                                                                    | Salis come mercebe                         | <b>□</b> × |                            |
| - Consense     | Detailtes Elementos da villeo                                                                                                    | Viiltildais<br>O                           |            |                            |
| Sec canar      | Detalhes                                                                                                    |                                            |            |                            |
| Partic         | Thus through the line of the line of the l |                                            |            |                            |
| Canadas -      |                                                                                                    | Environte of the                           |            |                            |
| Parlan         | Autoriteat                                                                                                    |                                            |            |                            |
| and the second | Contractor (optional)                                                                                                    | tere an den<br>Innte //youtube/vti5uPhONp4 | Ō          | n Mengelit                 |
| Constants.     | CONSTRUCTION OF CONSTRUCT                                                                                                    | Norte de atories                           |            | nim and take               |
| Angenera.      |                                                                                                    | 2021-01-21 14-12-01 mp4                    |            | tion accende               |
|                | · · · · · · · · · · · · · · · · · · ·                                                                                                    |                                            | and some   | Construction of the second |

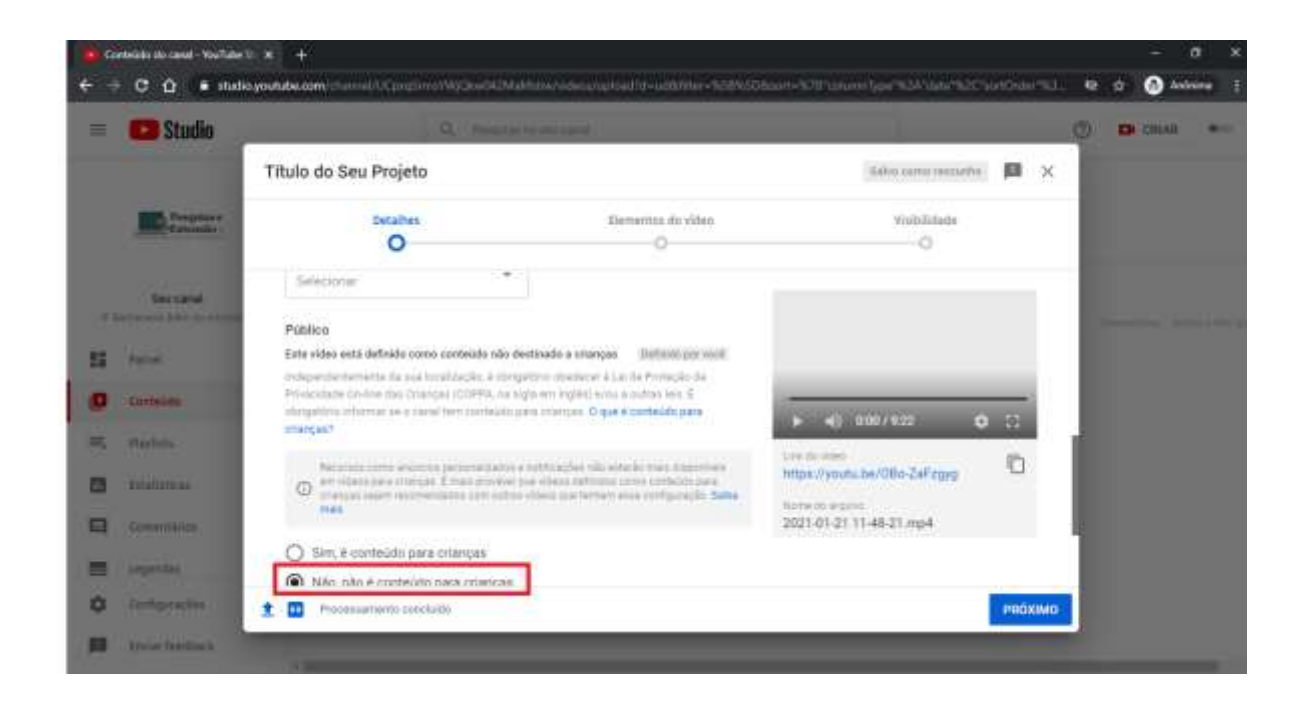

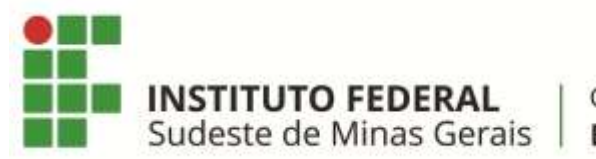

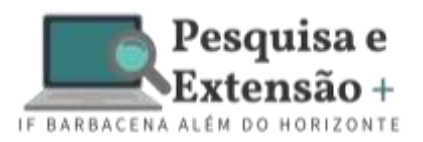

## TUTORIAL PARA POSTAR VÍDEO NO YOUTUBE

8. Na segunda página Elementos do Vídeo não é necessário marcar nenhuma opção. Clique em próximo.

| <b>51000</b>                     | 9                     | C Production Income Calendary                               |                                    |      |   | Ø | CHINA CHINA |  |
|----------------------------------|-----------------------|-------------------------------------------------------------|------------------------------------|------|---|---|-------------|--|
|                                  | Titulo do Seu Projeto |                                                             | Sideo como reesseñe                | B    | × |   |             |  |
| The Despiser                     | Detalhes              | Elementos do video                                          | Yiublidada<br>O                    |      |   |   |             |  |
| Second<br>Interest State Sectors | Elementos do vídeo    | )<br>Ind para mostrar videos telacionados, años e calla to- | ettor acs espectadores. Talla mass |      |   | L |             |  |
| Append                           | Adicionar unter te    | ta final                                                    | IMPOSTAR DO VÍDEO - ADICI          | ONAR |   |   |             |  |
| Conteiles                        | Premiera contecto     | wintermade no final are viewe                               |                                    |      |   |   |             |  |
| Harbits                          | Advisors saids        | atorithme."                                                 |                                    |      |   |   |             |  |
| minnes                           | © From a contraction  | electrode durate en video                                   | ADIC                               | ONAR |   |   |             |  |
| Gommittice:                      |                       |                                                             |                                    |      |   |   |             |  |
|                                  |                       |                                                             |                                    |      |   |   |             |  |
| Legendad                         |                       |                                                             |                                    |      |   |   |             |  |

- 9. Em **Visibilidade**, selecione a opção **Não Listado**. Assim, o vídeo não fica público em seu canal do Youtube e apenas as pessoas com o link possuem acesso ao vídeo. Do lado direito já é possível copiar o link do vídeo para compartilhar e enviar no Formulário para a Comissão Organizadora.
- 10. Clique em Salvar.

| = 🗳 Studio                   | O_ Presiding to the state spiral                                    |                           |                          |                            |       | Ø | DI CILIAR |  |
|------------------------------|---------------------------------------------------------------------|---------------------------|--------------------------|----------------------------|-------|---|-----------|--|
|                              | Titulo do Seu Projeto                                               |                           | fieles carra             | risecueite 📕               | ×     |   |           |  |
| The Property of              | Detaihes<br>O                                                       | Elementos do video        | Visbel                   | idada<br>D                 |       |   |           |  |
| Decard<br>Chronic March 1999 | Visibilidade<br>Esculha quando publicar + quem poderá ver seu video |                           |                          |                            |       |   |           |  |
| Si terri                     | Salvar ou publicar                                                  |                           | Former                   | Section of Contemporate of |       |   |           |  |
| Curtsien                     | Privado     Teo const atta disperved apartas para visió e pa        | ganan ipa midd einidher - | 10.40.00 90303           |                            |       |   |           |  |
|                              | Não listado<br>Res cilies está Argentine para tabas que Veren       | R M MA                    | ► =) 000/932             | • 0                        | ١.    |   |           |  |
| Committies;                  | O Publico<br>Becilies esta disponsel para hatas                     |                           | Thuto do Saro Projeto.   | Ð                          | 1     |   |           |  |
| angentas .                   | 📋 Definir czoło Estasia invertiata 🕲                                |                           | Intpa//vouta.tae/OBu-Zak | tanya 10<br>Esperato       |       |   |           |  |
| A Interaction                |                                                                     |                           |                          | VOLTAR D                   | I WAR |   |           |  |

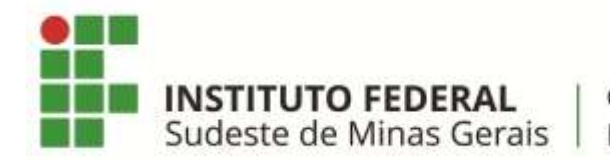

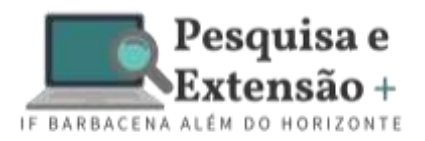

## TUTORIAL PARA POSTAR VÍDEO NO YOUTUBE

#### 11. Clique em Fechar

| Gentekide ale canal - YouTube D. X                                                                                                    | +                                                                                                    | - a x                                |
|----------------------------------------------------------------------------------------------------|----------------------------------------------------------------------------------------------------|--------------------------------------|
| ← → C ① ■ studio.youtube                                                                                                    | .com/channel/l/Cpreptine/WClow/WDMahlaw/index.angliked/di-uctoritie -1029/608aant-1019 tarunn (g                                                                                                    | ornakianinakianakian ke 🕁 🙆 kekene 👔 |
| = 💶 Studio                                                                                                    |                                                                                                    | 🕐 🛤 снила 🚥                          |
| Encand<br>Terresola Adventerations<br>Factorials<br>Controlles<br>Controlles<br>Controlles<br>Controlles<br>Controlles<br>Controlles<br>Controlles<br>Controlles<br>Controlles<br>Controlles<br>Controlles<br>Controlles<br>Controlles<br>Controlles<br>Controlles | Conteúdo do   Video publicado   Image: status   Video publicado   Image: status   Traba do lea Propeis   Image: status   Traba do lea Propeis   Image: status   Traba do lea Propeis   Image: status   Traba do lea Propeis   Image: status   Traba do lea Propeis   Image: status   Traba do lea Propeis   Image: status   Traba do lea Propeis   Image: status   Traba do lea Propeis   Image: status   Traba do lea Propeis   Image: status   Traba do lea Propeis   Image: status   Traba do lea Propeis   Image: status   Traba do lea Propeis Traba do lea Propeis |                                      |

12. Agora é possível verificar o vídeo postado em seu canal. Para acessar a URL do vídeo novamente, basta clicar em **Opções** (três pontinhos) e clicar em **Gerar Link compartilhável.** 

| · Cuir     | ntelado sto canol - YouTabe 🐲 🛪 | +                                                                                                    |                                                |                          |                                 |          |          | - a        | ×             |
|------------|---------------------------------|----------------------------------------------------------------------------------------------------|------------------------------------------------|--------------------------|---------------------------------|----------|----------|------------|---------------|
| <b>+</b> ⇒ | C 🛈 🖷 studio.you                | Adv.com Samel Constitue NGConClinitation advices                                                                                                    | ukau Waar-100000000000000000000000000000000000 | مامل خلية" «و(((((مانغان | NOC'MMD-De-TRI                  | IAIDESC. | 2 2 (    | Antoine    | . I           |
| =          | 🕒 Studio                        | Q. Peoplar ve seu canat                                                                                                    |                                                |                          |                                 | 0        |          | RIAR       |               |
|            | Pespeisze<br>Cetoasie           | Conteúdo do canal                                                                                                    |                                                |                          |                                 |          |          |            |               |
|            | Seu canal                       | T Film                                                                                                    |                                                |                          |                                 |          |          |            |               |
| 1.1        | analogy with to Horgenty        | Viteo Viteo                                                                                                    | Webstulaese                                    | Restriction.             | Data 👳                          | Woodbla  | cirineda | ni (Bosha) | Micia         |
| 55         | Painel                          |                                                                                                    | 0 1 0 Niko                                     | Nethuna                  | 25 de jan. de 2021<br>Francis   |          | 8        |            |               |
| .0         | Conteúdo                        | 922                                                                                                    | 1000                                           |                          | 1000 Contraction                |          |          |            |               |
| -          | PlayEnts                        | People eEstavise eEstavise | etuacera al                                    | Nenhuma                  | 28 de jul. de 2020<br>Publicado | 162      | 10       | acayleta   | 100<br>re Gae |
| 63         | Estatisticae                    |                                                                                                    |                                                |                          |                                 |          |          |            |               |
|            | Comentiation                    |                                                                                                    |                                                | Links per pages          | (20) ¥. (                       | 501      | 6 3C     | 2          | эł.           |
|            | kegendes                        |                                                                                                    |                                                |                          |                                 |          |          |            |               |
| ۰          | Configurações                   |                                                                                                    |                                                |                          |                                 |          |          |            |               |
| л          | trover feedback                 |                                                                                                    |                                                |                          |                                 |          |          |            |               |

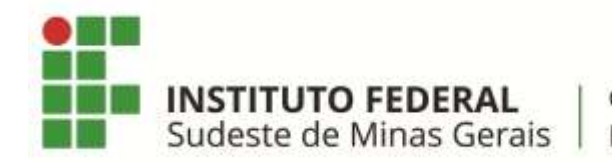

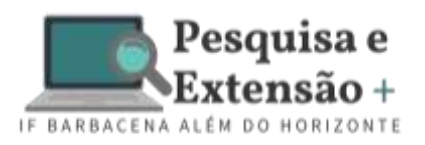

#### to canal - YouTake U. H 🕂 C 🟠 🖷 studioyoutube. e á 🙆 🕯 = 🔼 Studio Q. Peoplate me seu banel 🗇 🖸 CRIAR 🚥 Conteúdo do canal Pengetes e Envice Ao vive T Film Sey canal IF BATTALINY ART. DO H Views-Volutilaria (testropie) Data & Wenatika. Commission Bostol & Mile pr E Painel. D :----..... @ Nilo - + 25 de lan. de 2021 -81 Rear Charman 🖌 Editar título e descrição Conteúdo 1972 < Gerar Ink compartihavel Público Nenhuma 28 de jul. de 2820 162 1 PlayEsts -Promover A numerical store that Putationada E Fazer download Estatisticai Exclutr para sempre interpretation 20 € 10001 10 € 30 M Comentários term Legendes Configurações Inna feedback

# TUTORIAL PARA POSTAR VÍDEO NO YOUTUBE

Em caso de dúvidas entrar em contato por e-mail ifalemdohorizonte.barbacena@ifsudestemg.edu.br